# 全銀協フォーマット 操作マニュアル

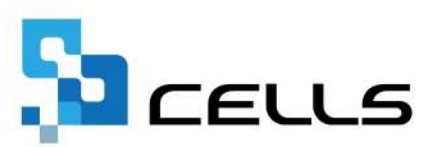

# 目次

| 改訂 | 履歴・  | • • • • | • • • • | •  | ••  | ٠  | ••  | •  | • • | ٠   | •  | • | •          | •  | •  | •  | ٠  | • | • <u>3</u> |          |
|----|------|---------|---------|----|-----|----|-----|----|-----|-----|----|---|------------|----|----|----|----|---|------------|----------|
| はじ | めに・  | • • • • | • • • • | •  | ••  | •  | ••  | •  | • • | •   | •  | • | •          | •  | •  | •  | ٠  | • | • <u>4</u> |          |
| 1. | 事前约  | 準備      |         |    |     |    |     |    |     |     |    |   |            |    |    |    |    |   |            |          |
|    | 1.1. | 個人情報    | の設定     | •  | ••  | •  | • • | •  | • • | ٠   | •  | • | •          | •  | •  | •  | •  | • | • <u>5</u> |          |
|    | 1.2. | 振込依頼    | 種の作     | 成  | ••  | •  | ••• | •  | • • | •   | •  | • | •          | •  | •  | •  | •  | • | • <u>6</u> |          |
|    | 1.3. | 振込依赖    | 領書の機    | 能  | ••  | •  | ••• | •  | • • | •   | •  | • | •          | •  | •  | •  | •  | • | • <u>7</u> |          |
| 2. | 全銀旗  | 協フォーマ   | アットの    | マス | タ言  | 殳定 | 2   |    |     |     |    |   |            |    |    |    |    |   |            |          |
|    | 2.1. | 「全銀協    | 別フォー    | マッ | ۲J  | О, | )起  | 助フ | 法   | •   | •  | • | •          | •  | •  | •  | •  | • | • <u>1</u> | 2        |
|    | 2.2. | 「振込人    | 、の登     | 録  | ••  | •  | • • | •  | • • | •   | •  | • | •          | •  | •  | •  | •  | • | • 1        | 3        |
|    | 2.3. | 「振込先    | この登     | 録  | • • | •  | • • | •  | • • | •   | •  | • | •          | •  | •  | •  | •  | • | • <u>1</u> | <u>8</u> |
| 3. | 振込う  | データ     |         |    |     |    |     |    |     |     |    |   |            |    |    |    |    |   |            |          |
|    | 3.1. | 振込デー    | ータの読    | 込  | ••  | ٠  | • • | ٠  | • • | ٠   | •  | • | •          | •  | •  | •  | •  | • | • <u>2</u> | 1        |
|    | 3.2. | 振込デー    | -タの変    | 更  | ••  | •  | ••• | •  | • • | •   | •  | • | •          | •  | •  | •  | •  | • | • <u>2</u> | 2        |
|    | 3.3. | 振込デー    | -タの削    | 除  | • • | •  | • • | •  | • • | ٠   | •  | • | •          | •  | •  | •  | •  | ٠ | • <u>2</u> | 3        |
|    | 3.4. | 振込デー    | -タの新    | 規登 | 録(  | 「打 | 辰込  | デー | ータ. | ] ( | で新 | 規 | <b></b> 爹錡 | łを | đ. | 5t | 易合 | ) | • <u>2</u> | 4        |
|    | 3.5. | 現在デー    | ータの確    | 認  | • • | •  | • • | •  | • • | ٠   | •  | • | •          | •  | •  | •  | •  | ٠ | • <u>2</u> | 6        |
|    | 3.6. | 振込デー    | -タの印    | 刷  | ••  | •  | • • | •  | • • | ٠   | •  | • | •          | •  | •  | •  | ٠  | • | • <u>2</u> | 7        |
| 4. | 全銀旗  | 協フォーマ   | アットの    | 作成 | •   | ٠  | • • | ٠  | • • | ٠   | •  | • | •          | •  | •  | •  | ٠  | • | • 2        | <u>8</u> |
| 5. | 全銀旗  | 協フォーマ   | アットの    | 終了 | •   | •  | • • | ٠  | • • | ٠   | •  | • | •          | •  | •  | •  | ٠  | • | • <u>3</u> | <u>0</u> |

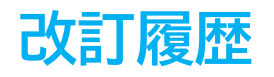

| 修正年月日     | 修正頁       | 修正内容                                                 |
|-----------|-----------|------------------------------------------------------|
| 2024/3/26 | 全編        | 全体的な見直し                                              |
| 2024/9/10 | P5<br>P21 | 振込情報の登録(予備)の追加にともない<br>「1.事前準備」の内容を追記<br>確認事項表示機能の追加 |

# はじめに

本マニュアルでは、全銀協フォーマットの操作についてご案内します。

「全銀協フォーマット」は、「全銀協規定フォーマット」の略称です。 全国銀行協会連合会が定めたフォーマット形式で、給与・賞与の振り込み を依頼するためのデータを作成するシステムです。

このシステムを利用すると、振込手数料が軽減するメリットがあります。 また、「ファームバンキング」やパソコンの伝送システムのソフトを使っ てデータを伝送することができます。

ファームバンキングや伝送システムは、全国銀行協会が定めたフォーマッ トで多くの銀行でご利用いただけますが、銀行によっては全銀協フォー マットに対応していないこともあります。

詳しくは、取引先の金融機関にお問い合わせください。

### 1.1. 個人情報の設定

全銀協フォーマットでは、「個人情報」の「振込情報」タブ>「振込情報の登録」に 登録した情報を参照してデータを作成します。給与(賞与)計算をする前にあらかじめ 個人情報に振込口座等の情報を入力しておきます。

1. 「個人情報」の「振込情報」タブを開きます。※シート入力からも登録は可能。

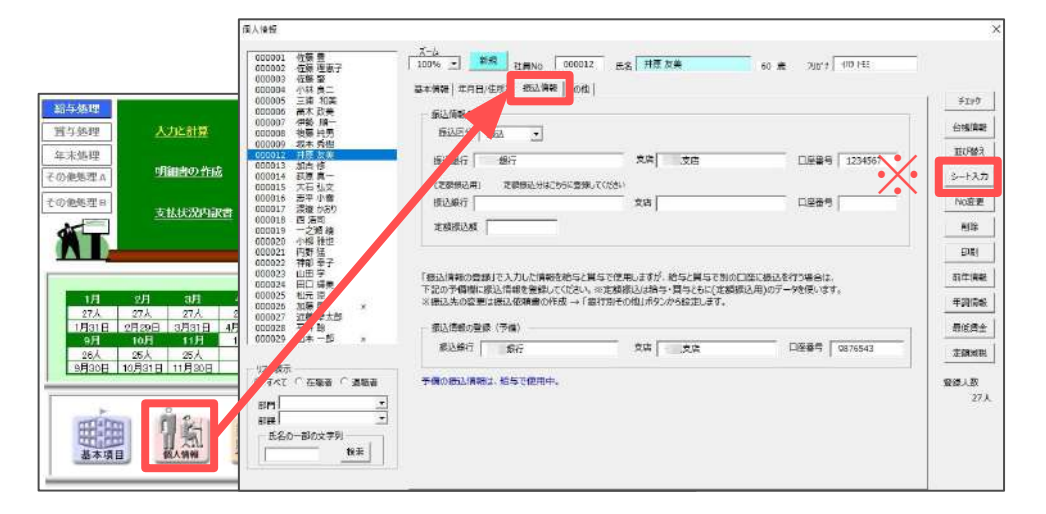

2. 「振込情報の登録」を入力します。登録方法は<u>こちら</u>をご参照ください。

| 振込銀行 銀行                           | 支店 支店                                             | 口座番号                             |
|-----------------------------------|---------------------------------------------------|----------------------------------|
| (定額振込用) 定額振込分は<br>振込銀行            | 156に登録してください 支店                                   | 口座番号                             |
| 定額振込額                             |                                                   |                                  |
|                                   |                                                   |                                  |
| 設た情報の登録」で入力した情報<br>記の予備欄に振込情報を登録し | を給与と覚与で使用しますが、給与と覚与で別の<br>てください。※定額振込は給与・覚与ともに(定額 | の口座に振込を行う場合は、<br>領振込用)のデータを使います。 |

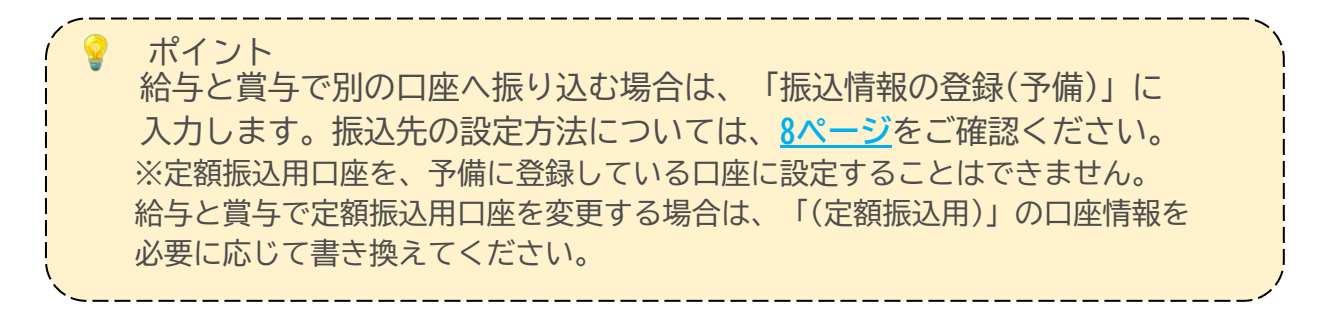

### 1.2. 振込依頼書の作成

全銀協フォーマットは「振込依頼書」のデータをもとに作成します。 給与(賞与)計算後、「振込依頼書」に進み、内容を確認します。

「給与(賞与)処理」の「振込依頼書」をクリックします。
 ※下図は「給与処理」の場合の画像です。

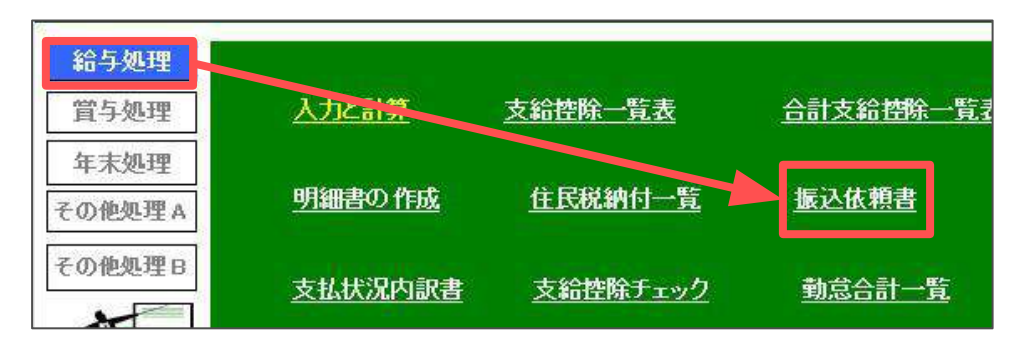

2. 振込先の情報や金額を確認します。

| MENU      | ٤DRI     | 給与振込  | 棘唐       | 全観<br>フォー<br>マット | 器 - 部門<br>- 部課別 | No<br>変更         | 銀行別<br>その他  |           |           |     |    |
|-----------|----------|-------|----------|------------------|-----------------|------------------|-------------|-----------|-----------|-----|----|
| 振込        | 指定日      |       |          |                  |                 |                  |             |           |           |     |    |
|           |          |       |          | 合計               | 27件             |                  | 9,718,071 円 |           |           |     |    |
| 社員<br>NO. | 銀行名      | 支店名   | 預金<br>種目 | 口座番号             | 受取入             |                  | フリガナ        | 全翻        | 区分        | 手数料 | 摘要 |
| 000001    | 銀行       | 小田支店  | 普通       | 0156718          | 佐藤 豊            | サトウ              | ) ユ5カ       | 1.510.996 |           |     |    |
| 000001    | 銀行       | 大田支店  | 普通       | 0123456          | 佐藤 豊            | ታትሮ              | ) ユダカ       | 50,000    | í         |     |    |
| 000002    | 银行       | 小田支店  | 普通       | 0180214          | 佐藤 理恵           | 子 サトウ            | ) JIJ       | 1,067,126 |           |     |    |
| 000003    | 銀行       | 小田支店  | 普通       |                  | 佐藤 肇            | サトウ              | オカンダ        | 198,300   | Í.        |     |    |
| 000004    | 銀行       | 豊山支店  | 普通       | 4803185          | 小林 良二           | 3/1 <sup>*</sup> | ヤシリョウシ゛     | 407,056   |           |     |    |
| 001 004   |          |       | 普通       |                  | 小林良二            | ^n الد           | ヤシリョウシ      | 100,000   | í         |     |    |
| 000005    | 銀行       | 小牧西支店 | 普通       | 0007203          | 三浦 和美           | ミウラ              | ラカスミ        | 502,650   |           |     |    |
| 000006    | <u> </u> | 桜山支店  | 普通       |                  | 髙木 政美           | 劝书               | ドマサミ        | 487,575   |           |     |    |
| 000007    | 信用全庫     | 常光寺支店 | 普通       | 0241379          | 伊勢順一            | (セ               | ションイチ       | 447,470   | <u>  </u> |     |    |
|           | 银行       | 小牧支店  | 普通       | 0828803          | 後藤 純男           | ריב              | 7 257       | 342,345   |           |     |    |

ポイント

振込依頼書は、「給与(賞与)処理」>「入力と計算」の計算結果を反映 します。振込依頼書の画面では、個人情報や計算結果を修正できません。 修正する場合は必要に応じて「個人情報」で修正後、再計算してください。

#### 1.3. 振込依頼書の機能

「給与(賞与)振替依頼書」の機能の一部を全銀協フォーマット作成にも使用します。該 当機能について下記にてご案内します。必要に応じてご確認ください。

#### ◆ 部門部課別に全銀協フォーマットを作成する場合

部門または部課のみの全銀協フォーマットを作成できます。 全銀協フォーマットを作成する前に、振込依頼書の画面で作成したいデータを表示 させてから全銀協フォーマットを作成します。詳細な手順は<u>こちら</u>をご参照ください。

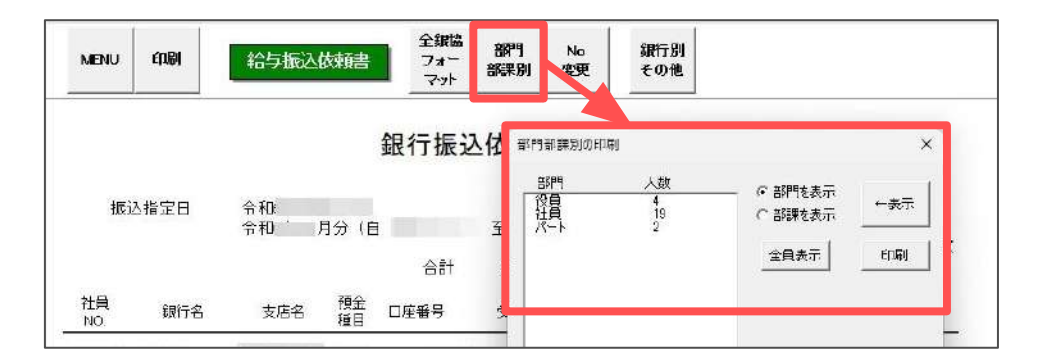

#### ◆ 定額振込用口座を使用する場合

定額振込の登録がある場合、「銀行振込依頼書」には同じ社員Noで振込先ごとに2段 に分かれて表示されます。データを区別するため、全銀協フォーマットを作成する 前に「振込依頼書」画面で一方を「No変更」します。

詳細な手順は<u>こちら</u>をご参照ください。

※上記リンク先は給与の説明をしていますが、賞与の場合も「No変更」の手順は同じです。

| MENU      | engj  | 給与振込的      | 铺建       | 全銀<br>フォー<br>マット | 名 部門<br>- 部門別 | No<br>変更 | 銀行別<br>その他 |   |        |    |     |    |
|-----------|-------|------------|----------|------------------|---------------|----------|------------|---|--------|----|-----|----|
|           |       |            |          | 銀行振              | 込依頼           | 書(給-     | 与)         |   |        |    |     |    |
| 振ì        | ∆指定日  | 令和<br>令和 月 | ]分(自     |                  | ~ 至           | )        |            |   |        |    |     |    |
|           |       |            |          | 合計               | 1件            |          |            | 핏 |        |    |     |    |
| 社員<br>NO. | 銀行名   | 支店名        | 預金<br>種目 | 口座番号             | 受取人           |          | 7957       |   | 金額     | 区分 | 手数料 | 摘要 |
| 000001    | ABC銀行 | 名古屋支店      | 普通       | 7654321          | 佐藤豊           | ታኑኃ      | <u> </u>   |   | 450,99 | 6  |     |    |
| 000001    | あいう銀行 | 小牧支店       | 普通       | 1234567          | 佐藤 豊          | ታኑኃ      | <u> </u>   |   | 100,00 | 0  |     |    |

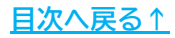

#### ◆ 給与と賞与で振込先を別に設定する場合

給与と賞与で振込先が異なる場合は、<u>5ページ</u>でご案内した「個人情報」の 「振込情報」タブ>「振込情報の登録(予備)」にメイン口座以外の振込先を登録 することで、「振込依頼書」で予備の振込先へ変更登録が可能です。 ※予備の振込先へ変更をおこなうと、次月以降は変更した振込情報が振込依頼書に読み込ま れます。 ※給与の設定と賞与の設定は、それぞれおこなう必要があります。

1. 「個人情報」の「振込情報」タブ>「振込情報の登録(予備)」に振込銀行、 支店名、口座番号を登録します。

| 指手処理                                                                                                    | 基本情報   年月日/住所等 振込情報 その他                                                                           |                                                      |                                |
|----------------------------------------------------------------------------------------------------|---------------------------------------------------------------------------------------------------|------------------------------------------------------|--------------------------------|
|                                                                                                    | #2219+#00度は<br>振込区分 振込 ▼                                                                          | *r ( //=++                                           |                                |
| XIII ALIKAARA A                                                                                                    | 1000年7 十二38行<br>(定録券込用) 定額務込分はこちらに登録してください<br>振込銀行                                                |                                                      | 山座番号   10/2923                 |
| 1H         2F         3F         4H           97A         27A         27A         27A         27A         17A         17A | 定韻振込額                                                                                             |                                                      |                                |
|                                                                                                    | 「振込情報の登録」で入力した情報を給与と関与で使用<br>下記の予備側に振込情報を登録してびさい。※定額期<br>※振込先の変更は振込依頼書の作成→「銀行別その<br>- 振込情報の登録(予備) | 目しますが、給与と買与で別のD<br>気込は給与・買与ともに(定額語<br>D他」ボタンから設定します。 | □座に接込を行う場合は、<br>記込用)のデータを使います。 |
|                                                                                                    | 加出清晰的思想《Pref》<br>振込銀行 名古屋銀行                                                                       | 支店 名古屋支店                                             | 口座番号 9876543                   |

2. 「給与(賞与)処理」の「振込依頼書」>「銀行別その他」をクリックします。 ※下図は「給与処理」の場合の画像です。

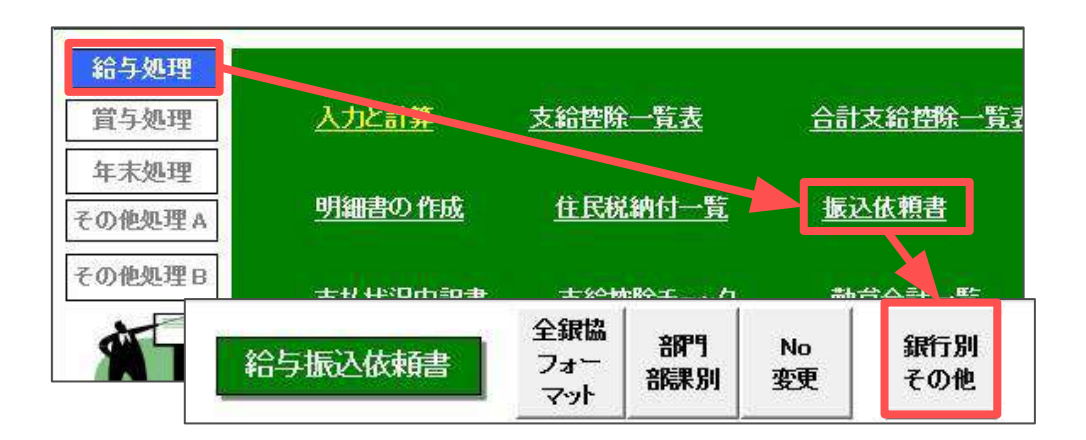

3. フォーム下部の「振込先の変更」をクリックします。

| その他の振込依頼書                                                                                     |                                     |            |                   |
|-----------------------------------------------------------------------------------------------|-------------------------------------|------------|-------------------|
| PDF出力                                                                                         | デスクトップに「振辺                          | ៤依頼書.pdf」  | で出力します。           |
| 並び替え                                                                                          |                                     |            |                   |
| ○ 社員No                                                                                        | • 銀行·支店名                            | (° 71917   | 実行                |
| 銀行                                                                                            | 名の並び順の指定                            | 定は不可       | ]                 |
| 罫線付き振込依頼                                                                                      | 貢書                                  | 銀行別抓       | 藏込依頼書             |
| 録行名の変更<br>変更前<br>反個人情報の振                                                                      |                                     | ·更後  <br>る | 変更                |
| 振りたい おうしん おうしん おうしん おうしん おうしん あんし おうしん あんし おうしん あんし おうしん ひんしん ひんしん ひんしん ひんしん ひんしん ひんしん ひんしん ひ | 設入先の口座情報<br>してある場合、振込<br>します。「振込先の」 | を変更します。    | 情報を<br>fl.ァマください。 |
|                                                                                               |                                     |            | 振込先の変更            |

- 4. 個人情報の「振込情報の登録(予備)」に口座情報を登録している社員が表示 されます。
  - ※フォーム下部に青文字で予備欄の登録情報が表示されます。

| リストから除し                                     | 1(1)29.                                                      |                                          |                                        |                                         |               |
|---------------------------------------------|--------------------------------------------------------------|------------------------------------------|----------------------------------------|-----------------------------------------|---------------|
|                                             |                                                              | 振込依頼書                                    | の口座情報                                  |                                         |               |
| 社員No                                        | 氏名                                                           | 銀行名                                      | 支店名                                    | 口座番号                                    | 登録》           |
| 800000                                      | 後藤 純男                                                        | 一銀行                                      | 小牧支店                                   | 0828803                                 |               |
| 000009                                      | 収平 労働<br>井原 友美                                               | 銀行                                       | 香口又店<br>伏見支店                           | 1042003                                 |               |
|                                             |                                                              |                                          |                                        |                                         |               |
| 込依頼書の                                       | ◯□座情報を変更す                                                    | る場合は上のリス                                 | トを選択して「口座」                             | 青報の変更」をクリ                               | ふっしまる         |
| 込依頼書の<br>の口座情報<br>「登録済」か<br>一 後藤 は 1        | )口座情報を変更す<br>3に戻す場合は「登歩<br>30のデータは次回り<br>234 の口座情報(3         | る場合は上のバス<br>緑酒の解除がらン<br>以降、予備の口座<br>予備)  | トを選択して「口座」<br>をクリックしてください<br>「情報が振込依頼書 | 青銀の変更」をか.<br>。<br>別に出力されます。             | りックします        |
| 込依頼書の<br>の口座情報<br>「登録済」が<br>- 後藤 純!<br>銀行名: | 0口座情報を変更す<br>8に戻す場合は「登参<br>「のデータは次回」<br>男さんの口座情報(1<br>岐阜銀行   | る場合は上のバス<br>政済の解除ボタン<br>以降、予備の口座<br>予備)  | トを選択して「口座」<br>をグリックしてください<br>情報が振込依頼書  | 青報の変更」をか.<br>。<br>院に出力されます。<br>口座情報     | ♪ックしまで<br>の変更 |
| 込依頼書の<br>の口座信頼<br>「登録済」が<br>- 後藤 純!<br>銀行名: | の口座情報を変更す<br>記に戻す場合は「登載<br>「COのデータは次回」」<br>男さんの口座情報(<br>岐阜銀行 | る場合は上のリス<br>尿済」の解除ボタン<br>以降、予備の口座<br>予備) | トを選択して「口座」<br>をクリックしてください<br>情報が扱い仏頼書  | 青報の変更」をか.<br>。<br>■に出力されます。<br><br>□座情報 | りックします        |

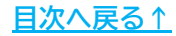

5. 予備の口座に登録変更したい社員を選択し、「口座情報の変更」をクリック します。※複数人まとめて選択はできません。

| た。<br>「銀行                                                                                    | 名『支店名』「冂座                                                         | 番号しのすべてが                                     | 空欄、または定額振                             | 込の社員は                                   |                      |
|----------------------------------------------------------------------------------------------|-------------------------------------------------------------------|----------------------------------------------|---------------------------------------|-----------------------------------------|----------------------|
| ストから除い                                                                                       | いています。                                                            |                                              |                                       | ~~~~~~~~~~~~~~~~~~~~~~~~~~~~~~~~~~~~~~~ |                      |
|                                                                                              |                                                                   | 振込依頼書                                        | の口座情報                                 |                                         |                      |
| 社員No                                                                                         | 氏名                                                                | 銀行名                                          | 支店名                                   | 口座番号                                    | 登録演                  |
| 800000                                                                                       | 後藤 純男                                                             | 銀行                                           | 小牧支店                                  | 0828803                                 | 0100100100100100     |
| 000009                                                                                       | 収合 発樹<br>井原 友美                                                    | 銀行                                           | 管口又店<br>伏見支店                          | 1042603                                 |                      |
|                                                                                              |                                                                   |                                              |                                       |                                         |                      |
|                                                                                              |                                                                   |                                              |                                       |                                         |                      |
|                                                                                              |                                                                   |                                              |                                       |                                         |                      |
| 込依頼書の<br>の口座情報<br>登録済」カ                                                                      | D口座情報を変更す<br>紀定戻す場合は「登録<br>NOのデータは次回し                             | でる場合は上のリス<br>泉済」の解除ボタン<br>以降、予備の口座           | トを選択して「口座」<br>をクリックしてください<br>情報が振込依頼書 | 青報の変更」をク<br>に出力されます。                    | ルックしょます              |
| 込依頼書の<br>D口座情報<br>1登録済」か<br>- 後藤 純                                                           | D口座情報を変更す<br>知に戻す場合は了登録<br>NOのデータは次回し<br>男さんの口座情報(                | です場合は上のリス<br>泉済」の解除ボタン<br>以降、予備の口座<br>予備)    | トを選択して「口座」<br>をクリックしてください<br>情報が振込依頼書 | 青銀の変更」をク!<br>に出力されます。                   | しゅうします               |
| 込依頼書の<br>の口座情報<br>登録済け<br>一後藤純<br>銀行名:                                                       | 0口座情報を変更す<br>8に戻す場合は「登録<br>「Oのデータは次回」<br>男さんの口座情報(<br>岐阜銀行        | る場合は上のリス<br>泉済1の解除ボタン<br>以降、予備の口座<br>予備) ――― | トを選択して「口座」<br>をクリックしてください<br>情報が振込依頼書 | 青報の変更」をク!<br>に出力されます。<br>口座情報           | ルクします<br>の変更         |
| <ul> <li>込依頼書の<br/>の口壁録済が</li> <li>登録済が</li> <li>後藤 純</li> <li>銀行名:</li> <li>支店名:</li> </ul> | 0口座情報を変更す<br>紀戻す場合は1登録<br>ふのテータは次回り<br>男さんの口座情報(1<br>岐阜銀行<br>岐阜支店 | る場合は上のリス<br>泉済」の鮮除ボタン<br>以降、予備の口座<br>予備)     | トを選択して「口座」<br>をクリックしてください<br>情報が振込依頼書 | 青報の変更」をクリ<br>に出力されます。<br>口座情報           | <i>いりしま</i> す<br>の変更 |

6. 表示されたメッセージは「はい」>「OK」の順にクリックします。

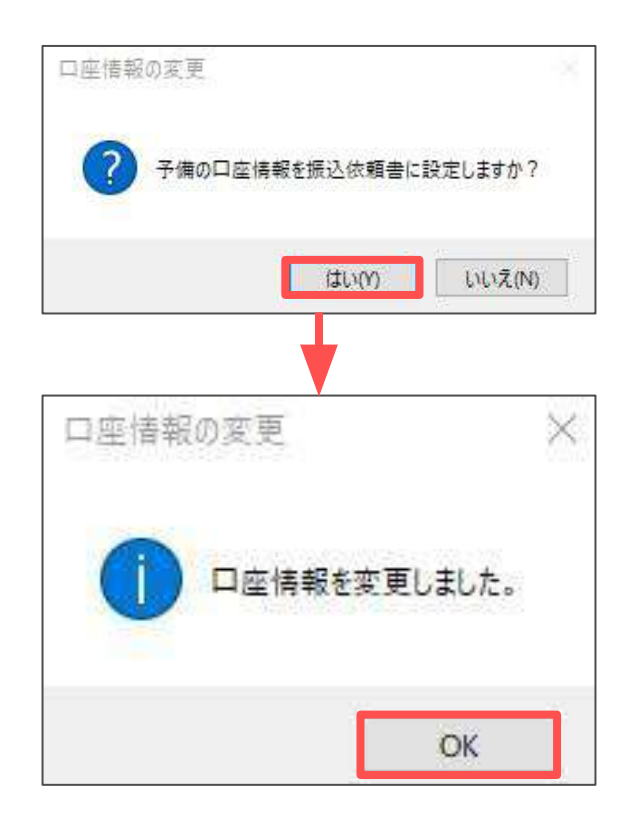

7. 予備に登録されている口座情報へ変更され、登録済に「O」が付きます。 対象者が複数人いる場合は、<u>10ページ</u>の手順5から繰り返し操作します。

| 振込依頼書<br>「登録済」が   | の社員のうち、予備<br>○のデータは予備日 | 都に口座情報が登      | 録済の社員を表示し<br>瀬書に出力されてい | ノています。<br>Vます。     |     |
|-------------------|------------------------|---------------|------------------------|--------------------|-----|
| また、「銀行<br>リストから除い | 名」「支店名」「口座<br>ハています。   | 番号」のすべてが      | 空欄、または定額振              | 込の社員は              |     |
|                   |                        | 振込依頼書         | の口座情報                  |                    |     |
| 社員No              | 氏名                     | 銀行名           | 支店名                    | 口座番号               | 登録済 |
| 800000            | 後藤 純男                  | 銀行            | 岐阜支店                   | 1122334            | 0   |
| 000009<br>000012  | 坂本 秀樹<br>井原 友美         | 。<br>銀行<br>銀行 | 春日支店<br>伏見支店           | 1042603<br>1072923 |     |

8. 登録変更した結果が反映されていることを「銀行振込依頼書」で確認します。

|           |       |       |          | 銀行振     | 込依頼書   | (給与)               |           |          |      |                |
|-----------|-------|-------|----------|---------|--------|--------------------|-----------|----------|------|----------------|
| 振込        | 2指定日  |       |          |         |        |                    |           |          |      |                |
|           |       |       |          | 合計      | 27件    | 9,718,071 円        |           | 4        | 床式会社 | •              |
| 社員<br>NO. | 銀行名   | 支店名   | 預金<br>種目 | 口座番号    | 受取人    | ጋነክታ               | 金額        | 区分       | 手数料  | 摘要             |
| 000001    | ' 二銀行 | 小田支店  | 普通       | 0156718 | 佐藤 豊   | <del>ታ</del> ኑታ ኋም | 1,560,996 |          |      |                |
| 000002    | 银行    | 小田支店  | 普通       | D180214 | 佐藤 理恵子 | サトウリエコ             | 1,067,126 |          |      |                |
| 000003    | 银行    | 小田支店  | 普通       | 0565587 | 佐藤 肇   | サトウ ハンジ            | 198,300   |          |      |                |
| 000004    | 银行    | 豊山支店  | 普通       | 4803185 | 小林 良二  | יינקיאנ אני        | 407,056   |          |      |                |
| 001004    |       |       | 普通       |         | 小林良二   | コハイヤシ リョウシ         | 1 00,000  |          |      |                |
| 000005    | 银行    | 小牧西支店 | 普通       | 0007208 | 三浦 和美  | ミウラ カスミ            | 502,650   |          |      |                |
| 000006    | り銀行   | 桜山支店  | 普通       | 1115637 | 髙木 政美  | 効キ、マサミ             | 487,575   |          |      |                |
| 000007    | 信田全庫  | 营业寺立庄 | 莱通       | 0241379 | (爭執)順一 | イヤンジョンノギ           | 447 470   | 1535.643 |      | 2875963333     |
| 000008    | 银行    | 岐阜支店  | 善通       | 1122334 | 後藤 純男  | ゴトウ スミオ            | 342 345   |          |      |                |
| 000009    | 银行    | 春日支店  | 普通       | 1042603 | 坂本 秀樹  | サカモト ヒデキ           | 264,731   |          |      |                |
| 000009    | JFJ銀行 | 名古屋支店 | 普通       | 1042603 | 坂本 秀樹  | サカモト ヒデキ           | 50,000    |          |      | Ge 2019 (1997) |
| 000012    | 银行    | 伏見支店  | 普通       | 1072923 | 井原 友美  | イハラトモミ             | 309,770   |          |      |                |

? ポイント

元の口座情報に戻す場合は対象者を選択し、 『「登録済」の解除』をクリックします。

|                                        |                                                               | 版込依相击                                 | の口座情報                                         |                       |                        |
|----------------------------------------|---------------------------------------------------------------|---------------------------------------|-----------------------------------------------|-----------------------|------------------------|
| 土貝No                                   | 氏名                                                            | 銀行名                                   | 支店名                                           | 口座番号                  | 登録清                    |
| 80000                                  | 治藤 訊男                                                         | 1 1 1 1 1 1 1 1 1 1 1 1 1 1 1 1 1 1 1 | 被导支店                                          | 1122334               | Ο                      |
| 00012                                  | 并愿 友美                                                         | 銀行                                    | 伏見支店                                          | 1072923               |                        |
|                                        |                                                               |                                       |                                               |                       |                        |
| 依賴書の<br>□厚情報<br>診療育」が<br>後藤 純明<br>取行名: | 口座情報を変更す<br>に戻す場合はで登ま<br>0のデータは次回し<br>見さんの口座情報<br>「気行         | F&場合は上のバス<br>緑音山の短時パウン<br>以降、予備の口座    | トを選択して「口座」<br>をクリックしてください<br>情報が振込依頼者         | 育師の変更」を行う<br>に出力されます。 | ックします。<br>の変更          |
| 瀬唐の朝<br>御御御<br>子名:<br>1名:              | 口庫借暇を会正す<br>に戻す場合は「登録<br>つのデータは次回」<br>ちさんの口座情報<br>「取行<br>小牧支店 | ●場合は上のリス<br>緑客1の短時代シン<br>以降、予備の口座     | トを選択して「口座」<br>をからうしてください<br>「有暇が街込 仮頼着<br>登録済 | 言語の変更」をかい<br>に出力されます。 | ルクします。<br>の変更<br>に555↓ |

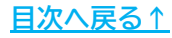

### 2.1. 「全銀協フォーマット」の起動方法

1. 「給与(賞与)処理」の「振込依頼書」>「全銀協フォーマット」の順に クリックします。

| 理 入力と計算              | 大給控除一覧  | 表          | 合計支給控除一覧表        | 給与袋の              | 印刷        |                         |            |
|----------------------|---------|------------|------------------|-------------------|-----------|-------------------------|------------|
| 型<br>型A<br>型A副書の作成   | 住民税納付   | <u>一覧</u>  | <u>振込依頼書</u> 全種表 |                   |           |                         |            |
| <sup>里B</sup> 支払状況内訳 | 1 支給控除于 | <u>192</u> | 動总合計 聖 残業        | <u>₩∠ポー</u> Γ     | 80        | 与要                      |            |
| <b>6</b>             | MENU    | 印刷         | 給与振込依頼書          | 全観協<br>フォー<br>マット | 部門<br>部課別 | No<br>変更                | 銀行別<br>その他 |
|                      |         |            | 6                |                   | 1/+====   | <b>₽</b> ( <b>4</b> Δ ) | = \        |
|                      |         |            | 釺                | <b>艮行振</b> 辽      | 人依頼       | 書(給上                    | )          |

2. 各事業所ファイルで、初めて「全銀協フォーマット」開いた際は、 下図のメッセージが表示されるので、「OK」で進みます。

| 1774 |         |          |         | ^ |
|------|---------|----------|---------|---|
| 2 z  | の保存ファイル | は存在しません。 | 作成しますか? |   |
|      |         |          |         |   |
|      |         |          |         |   |

| ポイント                                                                                           | 全銀協フォーマット作成 🕜                                                                     |
|------------------------------------------------------------------------------------------------|-----------------------------------------------------------------------------------|
| 全銀協フォーマットの作成は、                                                                                 | マスタ伯敬 振込人 振込 (依頼) 人デー9を作成します。 振込人                                                 |
| 下記の順に豆跡が必安です。                                                                                  | 振込先 振込先デー9を作成します。 登録件数 8件                                                         |
| <ol> <li>①マスタ情報「振込人」の登録</li> <li>②マスタ情報「振込先」の登録</li> <li>③「振込データ」の登録</li> </ol>                | 振込データ 振込データ(振込金館)を確認します。<br>振込データ 振込データ(振込金館)を確認します。<br>振込件数 27件<br>合計金額 9318502円 |
|                                                                                                | 印刷 振込データ (振込会額) を印刷します。                                                           |
|                                                                                                | 作成。全規応フォーマットを作成します。                                                               |
| ①②のマスタ情報を登録する前に「振込デ・<br>「要確認データ」とエラーが表示されます。<br>マスタ登録をした上で、③「振込データ」(<br>※2回目以降の作成は、マスタ情報に変更がなれ | ータ」に進むと<br>の登録へお進みください。<br>いば「振込データ」から操作します。                                      |

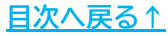

#### 2.2. 「振込人」の登録

振込元の銀行登録をします。

1. マスタ情報の「振込人」をクリックします。

|                                   | 振込人登録                                                                                                    |
|-----------------------------------|----------------------------------------------------------------------------------------------------|
|                                   | 登録 振込手数科 オプション @ Main C Sub                                                                                                    |
| 全銀協フォーマット作成                       | 依据人(11) 包以* 委託者コード(10時) 1234567890                                                                                                    |
| コンパータの<br>振込人 1842(茶箱)人データを作成します。 | ホティッシュア 新行コード(4桁) 0009 銀行名(か) 33~44~217 コード(5桁) 222 支店名(か) チカム53572                                                                                             |
| 振込先 描込先デー9を作成します。                 | 決済口座<br>預金種別 普通預会 ▼ 口座番号 1234567                                                                                                    |
| あらデータ 振込データ(振込金額)を確認します。          | 掲<br>名 - ファイル名<br>金 - 2mm                                                                                                    |
| 印刷 振込データ (振込金額)を印刷します。            | #コーダルム Kyuyo 算っダルム Syoyo                                                                                                    |
| 作成 全銀協フォーマットを作成します。               | この場合、1板にないイメターでい 認むしてい SUDJの扱いでご定する必要かありますかけしくは下の、2ヶ所<br>の銀行かあ切り込む作品したご覧くだい。<br>2つを登録する場合は「Main」「SubJそれぞれで「登録」ボタンをかりかしてください。<br>また1つの銀行のみの場合は必ず「Main」に登録してください。 |
| 終了この処理ファイルを終了します。                 | 2ヶ所の銀行から振り込む場合                                                                                                    |

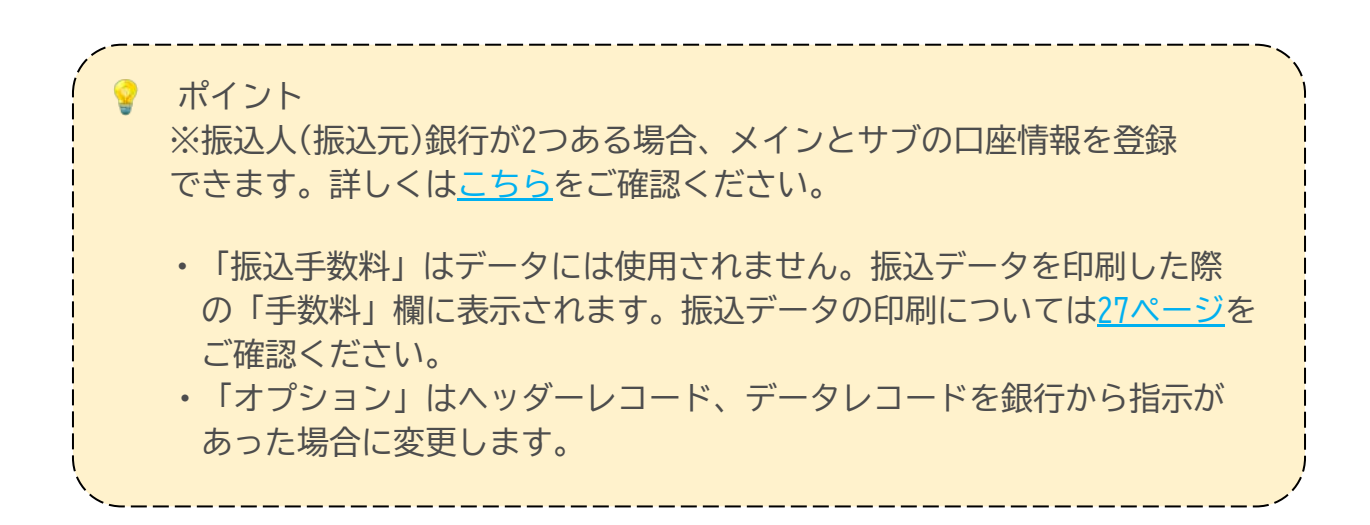

2. 給与の支払元口座の情報を登録します。各項目の詳細は下部表をご確認ください。

| 登録                     | 振込手数料   | オプション       | Main    | ⊂ Sub |
|------------------------|---------|-------------|---------|-------|
| 広頼人(カナ) カフッシキカ、イシャセルス、 |         | ¥(10桁)      | 1234567 | 890   |
| - 決済銀行                 |         |             |         |       |
| 銀行コード(4桁) 0009         | 銀行名(カナ) |             |         | ド検索   |
| 支店コード(3桁) 222          | 支店名(カナ) |             |         |       |
| · 決済口座                 |         |             |         |       |
| 預金種別 普通預金              | ▼ □ Ø   | 藿番号   12345 | 67      |       |
| · ファイル名 ······         |         |             |         |       |
| 給与振込 kvuvo             | 賞与      | 振込 svovo    |         |       |

| 項目名     | 説明                                                                                                    |
|---------|----------------------------------------------------------------------------------------------------|
| 依頼人(カナ) | 振り込みを依頼する人の名前を半角カナで入力します。                                                                                                    |
| 委託者コード  | 金融機関からの指定コード(10桁)を入力します。                                                                                                    |
| 銀行コード   | 資金を決済する銀行のコード(4桁まで)を入力します。                                                                                                    |
| 銀行名(カナ) | 資金を決済する銀行の名称を半角カナで入力します。例:チュウブ                                                                                                    |
| 支店コード   | 資金を決済する支店のコード(3桁まで)を入力します。                                                                                                    |
| 支店名(カナ) | 資金を決済する支店の名称を半角カナで入力します。<br>※「 <u>コード検索(16ページ)</u> 」からデータを適用することができます。                                                                           |
| 預金種別    | 資金を決済する口座の種別(普通・当座)を選択します。                                                                                                    |
| 口座番号    | 資金を決済する口座の番号(7桁まで)を入力します。                                                                                                    |
| ファイル名   | 全銀協フォーマットのファイル名を登録します。空欄の場合、ファイル名は<br>「DATA」で作成されます。拡張子がある場合は拡張子まで登録します。<br>拡張子が「csv」形式のファイルは作成することができません。<br>ファイル名の登録については <u>こちら</u> をご確認ください。 |

3. 金融機関コードと支店コード両方を選択し「登録」をクリックすると 「振込人」情報に反映します。

※金融機関のコード検索方法については「<u>金融機関のコード検索(16ページ)</u>」 をご参照ください。

| 銀協□                                                                                                    | 「「検索」使い方                                                                                      |                                                                                                    |                                                             |                                                                                                    |                                                                                                    |                                                                                                  |                     |
|----------------------------------------------------------------------------------------------------|-----------------------------------------------------------------------------------------------|----------------------------------------------------------------------------------------------------|-------------------------------------------------------------|----------------------------------------------------------------------------------------------------|----------------------------------------------------------------------------------------------------|--------------------------------------------------------------------------------------------------|---------------------|
| 金融機                                                                                                    | 開コードの検索】                                                                                      |                                                                                                    | 【支店コー                                                       | ドの検索】                                                                                                    |                                                                                                    |                                                                                                  |                     |
| 2.間機関<br>(「UFJ」<br>(7りり"ナ<br>ミツヒ*                                                                                                    | 観名をフリガナが漢字でフ<br>」などの部分入力もOKJ<br>の場合は半角で入力。<br>`シ ←                                            | <ul> <li>(力して検索をクリック(<br/>)。</li> <li>「銀行」は省略して入</li> <li>- 検索</li> </ul>                                     | って下さい 検索キー<br>機関名利<br>力します。                                 | ワードを入力して検索をク<br>修選択して「すべて表示」<br>古屋 ←                                                                                                    | リックするか、左」<br>をクリックして下<br>検索                                                                                                    | のリストから金融<br>さい。                                                                                  | 1                   |
| No                                                                                                    | 70.6%4                                                                                        | ▲ En批約日々1年                                                                                                    | No                                                          | 785%4                                                                                                    | ****                                                                                                    |                                                                                                  |                     |
| 0005<br>0288<br>2820                                                                                                    | <mark>ミット:*&gt;ユ-エフ&gt;*エイ</mark><br>ミット:*>UFJ>>><br>オカ**サキミット:*>>>>                          | <u>三菱UF3</u><br>三菱UF3信託<br>長崎三菱信組                                                                             | 15<br>19<br>22<br>29<br>40<br>40<br>56                      | 0                                                                                                    | 名古屋宮<br>名古屋屋市<br>名古居屋<br>名古屋屋<br>名古屋<br>日<br>新名古屋<br>日<br>名古屋<br>日<br>日                                                                                                    | 部<br>約<br>約<br>1<br>1<br>1<br>1<br>1<br>1<br>1<br>1<br>1<br>1<br>1<br>1<br>1<br>1<br>1<br>1<br>1 |                     |
| No                                                                                                    | 0005                                                                                          |                                                                                                    | No                                                          | 403                                                                                                    |                                                                                                    |                                                                                                  | _                   |
| 功*+                                                                                                    | 39t*31-173*14                                                                                 |                                                                                                    | כימעיכ                                                      | IF‡I¶°Ct{<                                                                                                    |                                                                                                    |                                                                                                  | 登録                  |
| 名称                                                                                                    | 三菱UFJ                                                                                         |                                                                                                    | 名称                                                          | 新名古屋駅前                                                                                                    |                                                                                                    |                                                                                                  |                     |
| <u>意</u> :<br>:融機関<br>いますが                                                                                                    | 1の統第合、支店の統別<br>「、登録時この収録デー                                                                    | 着合や創設等で金融額<br>タと異なる場合がありま                                                                                     | 編開コードは頻繁に変更さ<br>すので、必ず実際のコート                                | れます。Cells給与ではり<br>を確認して登録を行うよ                                                                                                    | (一ジェノル)ブ時<br>にしてください。                                                                                                    | にこのコードを見                                                                                         | 朝し                  |
| <u>意</u> :<br>細機関<br>いますか<br>入人型                                                                                                    | 10000時台、支店の航泉<br>く登録時ごの収録デー<br>主録                                                             | 着合や創設等で金融額<br>を異なる場合がありま                                                                                      | 線関コードは頻繁に変更さ<br>すので、必ず実際のコート                                | thます。Cells給与ではJ<br>を確認して登録を行うと                                                                                                    | 、- ジェックップ時<br>こしてください。                                                                                                    | にこのコードを見                                                                                         | 「新し                 |
| 意:<br>2.222<br>(1)23<br>(1)23<br>(1)2 | 10000時台、支店の税用<br>く登録時亡の収録デー<br>登録<br>登録<br>登録<br>量録                                           | 著合や創設等で金融編<br>タと異なる場合がありま                                                                                     | 端間コードは頻繁に変更さ<br>すので、必ず実際のコート<br>振込手数料                       | enます。Cells給与ではパ<br>を確認して登録を行うと<br>オプション                                                                                                    | - ジェノ かップ時<br>してください。                                                                                                    | にこのコードを見<br>・<br>Main                                                                            | unic<br>C Sub       |
| <ul> <li>記機関いますが</li> <li>込人雪</li> <li>頼人</li> </ul>                                                                                                    | 100初第合、支店の税時<br>へ登録時この収録デー<br>登録<br>(カナ) カフ*                                                  | 美合や創設等で金融<br>タと異なる場合がありま<br>・シキカ <sup>®</sup> インヤセルス <sup>®</sup>                                             | 編開コードは頻繁に変更す<br>すので、必ず実際のコート<br>振込手数料                       | thます、Cells給与ではJ<br>を確認して登録を行うよ<br>オプション<br>託者コード(10桁)                                                                                             |                                                                                                    | にこのコードを見<br>・ Main<br>12345678                                                                   | s∰L<br>⊂ Sub        |
| <ul> <li>意:</li> <li>認識問題</li> <li>認識問題</li> <li>記述すか</li> <li>込入雪</li> <li>頼人</li> <li>一決</li> </ul>                                                                                                    | 10 初第合、支店の税<br>1、登録時ごの収録テー<br>登録<br>(カナ) カフ <sup>*</sup><br>済銀行                               | 発合や創取等で金融的<br>タと異なる場合がありま<br>シキカ <sup>®</sup> インヤセルス <sup>®</sup>                                             | 編月コードは頻繁に変更さ<br>すので、必ず実際のコート<br>振込手数料<br>委員                 | trtます、Cells給与ではパ<br>を確認して登録を行うよ<br>オプション<br>託者コード(10桁)                                                                                            |                                                                                                    | にこのコードを見<br>・ Main<br>12345678                                                                   | © Sub               |
| 意:<br>認識類<br>入人<br>全<br>観代                                                                                                    | 10初第合、支店の税<br>、登録時ごの収録テー<br>登録<br>(カナ) カプ<br>済銀行<br>テコード(4桁)                                  | Ř合や創取等で金融<br>タン異なる場合があり<br>、 ジキカ*イシヤセルス*<br>0005                                                              | 端関コードは頻繁に変更さ<br>すので、必ず実際のコート<br>振込手数料<br>要行名(bt)            | trtます、Cells絵与ではJ)<br>を確認して登録を行うよ                                                                                                    |                                                                                                    | にこのコードを見<br>・ Main<br>12345678                                                                   | m L<br>C Sub<br>390 |
| <ul> <li>記 (1) (1) (1) (1) (1) (1) (1) (1) (1) (1)</li></ul>                                                                                                    | 80000時台、支店の税時<br>(登録時ごの収録デー<br>登録<br>(カナ) カフッ<br>済銀行<br>デコード(4桁7)<br>ちコード(3桁7)                | <ul> <li>第合や創設等で金融が<br/>タと異なる場合がありま</li> <li>ジキカ*イシヤセルス*</li> <li>0005</li> <li>403</li> </ul>                | 端関コードは頻繁に変更さ<br>すので、必ず実際のコート<br>振込手数料<br>数行名(bt)<br>支店名(bt) | thます、Cells給与ではパ<br>を確認して登録を行うよ                                                                                                    |                                                                                                    | にこのコードを見<br>Main<br>12345678                                                                     | mu<br>C Sub<br>390  |
| <ul> <li>■:</li> <li>■:</li> <li>■:</li> <li>●:</li> <li>前</li> <li>●:</li> <li>●:</li> <li>前</li> <li>●:</li> <li>○:</li> <li>○</li></ul>                                                                                                    | 御初第合、支店の税路<br>へ登録時ごの収録テー<br>登録<br>(カナ) カプ<br>済銀行<br>デコード(4桁)<br>第コード(3桁)<br>済口座               | <ul> <li>第合や創設等で金融I<br/>タと異なる場合があり</li> <li>ジキカ*イシヤセルス*</li> <li>0005</li> <li>403</li> </ul>                 | 端関コードは頻繁に変更き<br>すので、必ず実際のコート<br>振込手数料<br>銀行名(カナ)<br>支店名(カナ) | thます、Cells給与ではパ<br>を確認して登録を行うよ<br>オプション<br>託者コード(10桁)<br>ミッヒッショーロ?<br>シッナコッヤエキマ                                                                   | - You My Jih<br>Co T (Kawa<br>Co T (Kawa<br>Co T (Kaw | にこのコードを見<br>Main<br>12345678                                                                     | F検索                 |
| <ul> <li>■</li> <li>■</li> <li>■</li> <li>積</li> <li>→</li> <li>↓</li> <li>↓</li></ul>                                                                                                    | 10000時合、支店の税務<br>(登録時この収録デー<br>登録<br>(カナ) カフ・<br>済銀行<br>テコード(4桁)<br>宮コード(3桁)<br>済口座<br>預金種別 [ | <ul> <li>キーショロン学で全般的<br/>タと異なる場合がありま</li> <li>シキカ*イシヤセルス*</li> <li>0005</li> <li>403</li> <li>普通預金</li> </ul> | 編開コードは頻繁に変更さ<br>すので、必ず実際のコート<br>振込手数料<br>銀行名(カナ)<br>支店名(カナ) | <ul> <li>たはまず、Cells給与ではり</li> <li>を確認して登録を行うよ</li> <li>オプション</li> <li>ボ者コード(10桁)</li> <li>ミッヒッション・</li> <li>シッナコッヤエキマ</li> <li>コ座番号 12</li> </ul> |                                                                                                    | にこのコードを見<br>・ Main<br>12345678                                                                   | 新し<br>C Sub<br>390  |

#### ◆ 金融機関のコード検索

決済銀行の銀行、支店コードや正式な名称が不明な場合は検索ができます。

1. 「コード検索」をクリックします。

| 1         |      |             | 1          |
|-----------|------|-------------|------------|
| 登禄        |      | 振込手数料 オプション | Main CSub  |
| (粮人(カナ)   |      | 委託者コード(10桁) | 1234567890 |
| 一決済銀行 ——— |      |             |            |
| 銀行コード(4桁) | 0001 | 銀行名(カナ)     |            |
|           |      | -           |            |

金融機関名を入力して「←検索」をクリックします。
 ※カナでも漢字等でも検索できます。「○○銀行」の「銀行」は省略して入力します。

|      |                            |                    | 【支店コードの映索】                                                      |   |
|------|----------------------------|--------------------|-----------------------------------------------------------------|---|
|      | 名をフリガナか漢字でフ<br>などの明分入力ものど) | したいて検索を外かりして下さい    | 検索キーワードも入力して検索をかりックするか、左のリストから金融<br>機関名称を選択して「すべて表示」をクリックして下合い、 |   |
| SAF. | 2                          | - ##               | ・<br>← 検索 すべて表示                                                 |   |
| NO   | 598 J                      | <b>正和1980年(中午)</b> | No 706*f 支店名称                                                   |   |
|      |                            |                    |                                                                 |   |
| 'o [ |                            |                    | No                                                              | 1 |

 左のリストから金融機関名称を選択したうえで、支店名称を入力し、 「←検索」をクリックします。※カナでも漢字等でも検索できます。 支店名称が不明な場合は「すべて表示」で全支店が表示されます。

| 開機                                 | 開コードの検索】                                                                | 【支店コード                                        | の検索】                                              |                                                     |                                |    |
|------------------------------------|-------------------------------------------------------------------------|-----------------------------------------------|---------------------------------------------------|-----------------------------------------------------|--------------------------------|----|
| 継機関<br>「UFJ」<br>7リカ <sup>ー</sup> ナ | 観名をフリガナが漢字で入力して検索をクリンクして下さ<br>」などの部分入力もOK)。<br>の場合は半角で入力。「銀行」は省略して入力します | い 検索キーワ<br>機関名称を<br>す。                        | ードを入力して検索を<br>選択して「すべて表示                          | クリックするか、左<br>こ」をクリックして下                             | のリストから金融<br>さい。                |    |
| E9E*                               | `> ← 検索                                                                 | [名3                                           | 渥 .                                               | - 検索                                                | すべて表示                          |    |
| No                                 | 705*+ 全副機關名称                                                            | NO                                            | 29 <i>0</i> T                                     | Xidat                                               | 14                             |    |
| 2820                               | 378*シューロッシュイ 三髪UF1<br>オカ*サキジザ*シシンクミ 長崎三菱信組                              | 150<br>192<br>221<br>292<br>401<br>403<br>562 | <pre>     * *******************************</pre> | 名古屋営<br>名古屋原和<br>名古屋原和<br>名古屋連<br>名古屋中<br>新名古屋<br>8 | 業部<br>設所出張所<br>前<br>中<br>二部出張所 |    |
|                                    |                                                                         |                                               |                                                   |                                                     |                                |    |
| lo                                 | 0005                                                                    | No                                            | 403                                               |                                                     |                                | 1  |
| 13*7                               | ₹9t*>1-17>*14                                                           | フリカ*ナ                                         | IFFIF*Ctvv                                        |                                                     |                                | 26 |
| 称                                  | 三菱UFJ                                                                   | 名称                                            | 新名古屋駅前                                            |                                                     |                                |    |

#### ◆ 各種データの登録の注意事項

- 使用できる文字 すべて半角文字のみ使用できます。 アルファベットの小文字や小書きのカナは使うことができません。
   例: チュウブ× チュウブ○ ショウジ× ショウジ○ 氏と名の間には半角スペースの入力が必要です。
- 銀行コードと支店番号
   全銀協が統一金融機関番号・統一店番号として制定している番号を
   使用してください。
- 銀行名称
   カナ文字による通信上の名称(為替名称)を下記の要領で登録してください。
   「ギンコウ」「シテン」は省略します。
   例:静岡銀行 → シズオカ シズオカシテン → シズオカ
   銀行名、銀行コード、支店名、支店コードが「コード検索」にない場合や
   不明な場合は金融機関にお問い合わせください。
- 法人名称
   法人の名称を登録をする場合は、銀行の指定に則って省略してください。
   例:株式会社 セルズ → カ)セルズ

#### 2.3. 「振込先」の登録

振込先データは「個人情報」のデータと、データ形式が異なるため連動していません。 登録は、振込先のフォーム、もしくは「シート入力」からおこないます。

どちらの方法で登録する場合も、マスタ情報の「振込先」をクリックし、 フォームを開きます。

#### ▶ フォーム上で登録する場合

個人情報に登録されている振込データ(※)を選択すると上段に表示されるので、 参考にしながら、下部表と入力形式に沿って1件ずつ「登録」します。 入力形式は、「<u>各種データの登録(17ページ)</u>」をご確認ください。

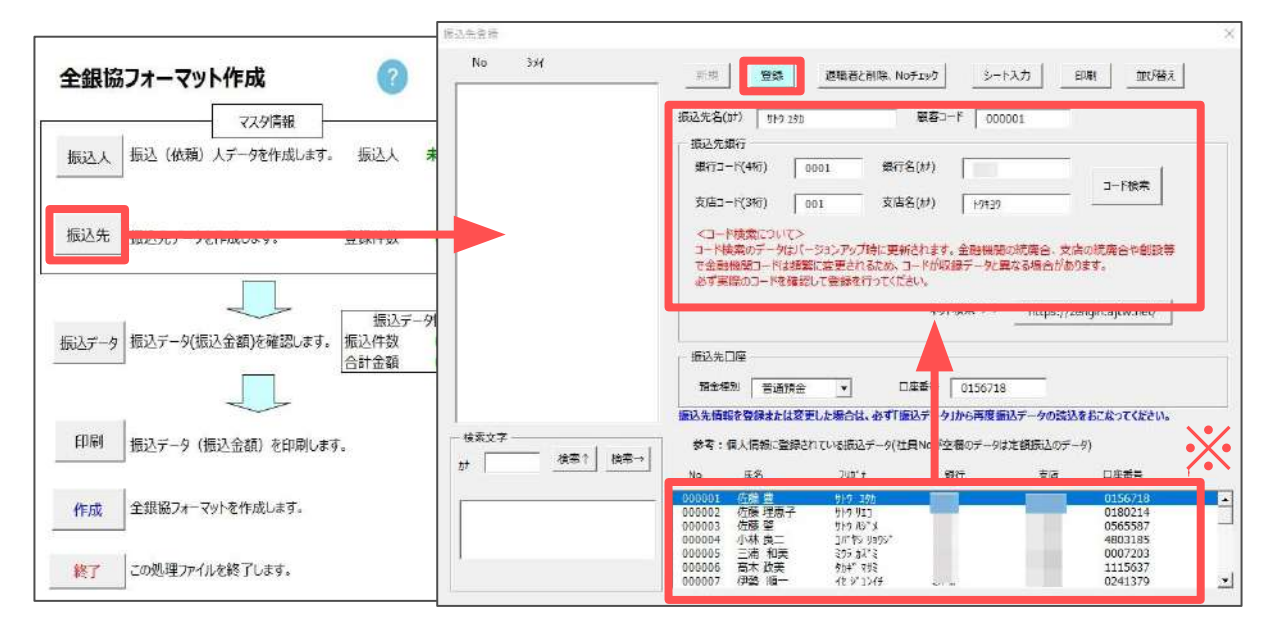

| 項目名      | 説明                                                                                                  |
|----------|----------------------------------------------------------------------------------------------------|
| 振込先名(カナ) | 振込先の名称を半角カナで入力します。(30文字以内)                                                                          |
| 顧客コード    | 個人情報で登録されている「社員No」を登録します。定額振込用口座を登録している場合は、<br>変更した社員Noを顧客コードに登録する必要があります。詳しくは <u>こちら</u> をご確認ください。 |
| 銀行コード    | 振込先の銀行コード(4桁まで)を入力します。                                                                              |
| 銀行名(カナ)  | 振込先の銀行名称を半角カナで入力します。例:チュウブ                                                                          |
| 支店コード    | 振込先支店のコード(3桁まで)を入力します。                                                                              |
| 支店名(カナ)  | 振込先支店の名称を半角カナで入力します。<br>※「 <u>コード検索(16ページ)</u> 」からデータを適用することができます。                                  |
| 預金種別     | 振込先の預金種別(当座・普通・貯蓄)を選択します。                                                                           |
| 口座番号     | 振込先の口座番号(7桁まで)を入力します。                                                                               |

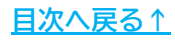

#### ▶ 「シート入力」で登録する場合

「振込先」をクリックし「シート入力」を開きます。 個人情報に登録されている振込データ(※)を参考にしながら、<u>18ページ</u>の表と 入力形式に沿って「登録」します。

入力形式は、<u>各種データの登録(17ページ)</u>をご確認ください。

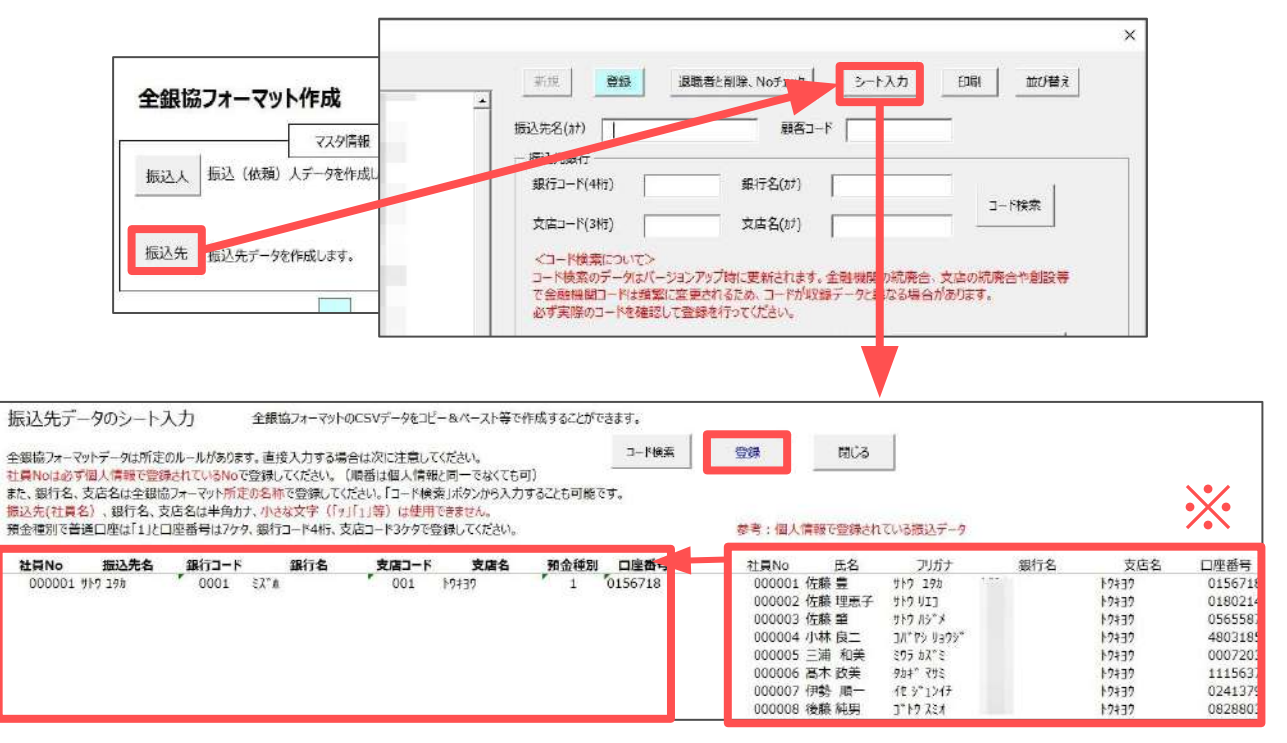

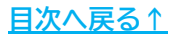

#### ◆ 「振込先」マスタで不要なデータを削除する方法

「個人情報」で退職処理(退職年月日を入力)や個人データの削除をしても振込先 データには反映されません。そのため、振込先マスタに登録されている不要なデー タは、このフォームから削除する必要があります。

1. 「退職者と削除、Noチェック」をクリックします。

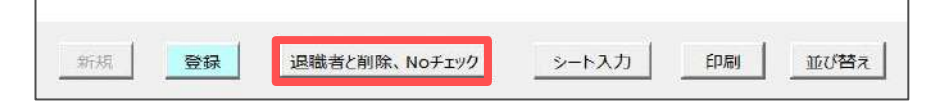

削除したいデータを選択し「実行」をクリックします。
 振込先マスタの登録から削除されます。

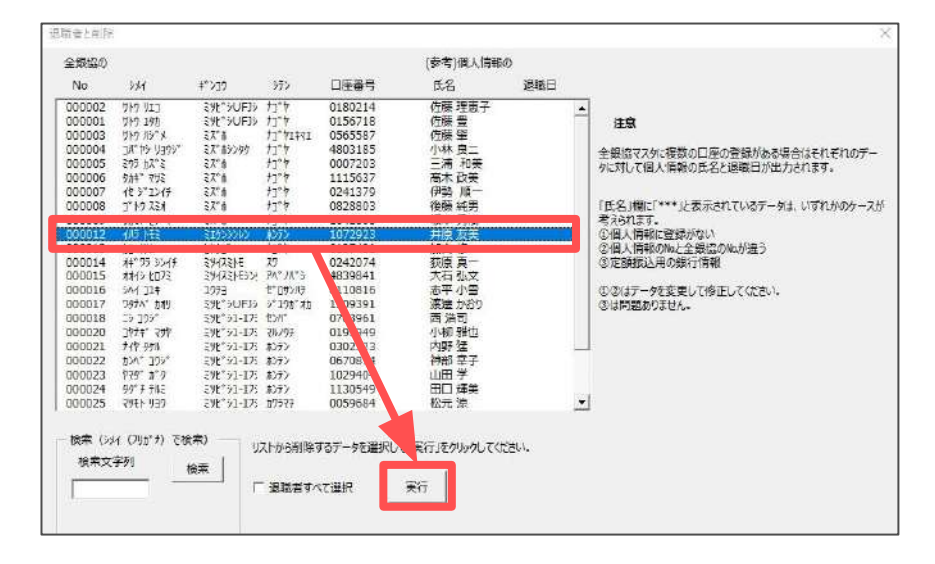

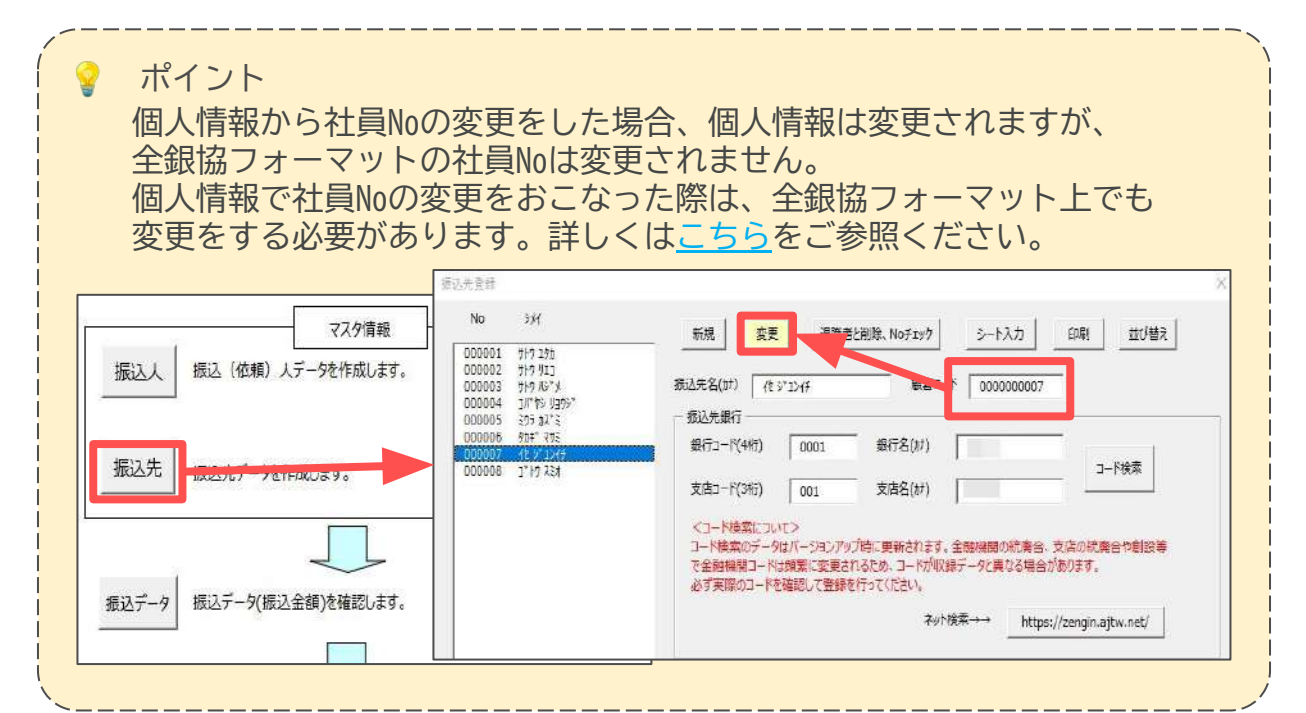

#### 3.1. 振込データの読込

「振込データ」をクリックすることで、「<u>1.2. 振込依頼書の作成(6ページ)</u>」にて 作成した振込依頼書のデータを読み込みます。

1. 「振込データ」をクリックします。

|      |                            | - ×         |              |   |
|------|----------------------------|-------------|--------------|---|
| 臥人   | マスタ情報<br>振込(依頼)人データを作成します。 | 振込人         | th7*         | ] |
| 辰込先  | 振込先データを作成します。              | 登録件数        | 26件          |   |
| 込データ | 振込データ(振込金額)を確認します。         | 振込デ<br>振込件数 | - 夕筒報<br>24件 |   |

2. 「読込」をクリックします。

| ⊴データ  |               |            |
|-------|---------------|------------|
| 読込    | 給与 振込依頼書データから | 支給分を読込みます。 |
| 現在データ | 現在読み込み中のデータ   | を表示します。    |

3. メッセージは順に「OK」で進みます。

| 読込    | ×                    | 振込データの読込       | $\times$ |
|-------|----------------------|----------------|----------|
| 7 支払日 | の「給与」の振込データを読み込みますか? | 1 振込データを読み込みまし | t.       |
|       | OK                   | ОК             |          |

🢡 ポイント

「振込データ」の読み込みは、顧客コードと口座番号の一致するデータが 読み込まれます。エラーがある場合は、「振込データを読み込みましたが、 要確認データが〇件あります。」と表示されます。振込人、振込先の追加・ 変更がある場合は、先にマスタ情報の設定をおこなってから振込データの 確認をしてください。

※エラーの修正方法は「3.2. 振込データの変更(22ページ)」をご参照ください。

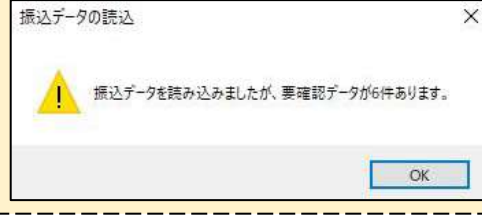

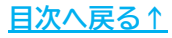

### 3.2. 振込データの変更

エラーがある場合、フォーム上段に「確認」、フォーム下段には「確認事項」が 青文字で表示されます。メッセージを確認し、下部表を参考に修正します。 ※振込データを作成後、「振込先」を変更した場合は、再度「振込データ」を読み込みま す。「振込データ」の読込は<u>21ページ</u>をご確認ください。

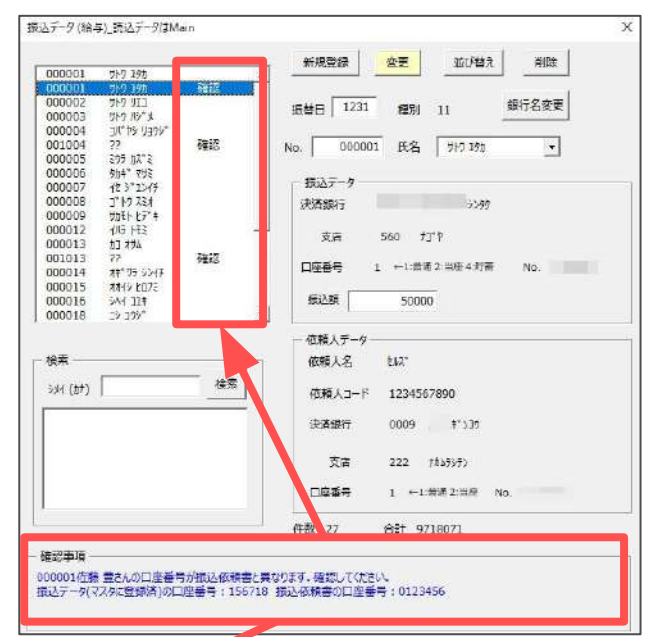

| 確認事項のメッセージ 🏾 🣥                                                                                      | 修正箇所                                                                                                    |
|----------------------------------------------------------------------------------------------------|----------------------------------------------------------------------------------------------------|
| XXXさんの口座情報が複数マスタに登録されているため、設定できません。「データ選択」ボタンから口座<br>情報を選択してください。                                   | 「振込データ」の顧客コードと一致するデータがマスタ情報の<br>「振込先」に複数存在し、振込依頼書(個人情報の振込情報タブ)<br>の口座番号が空欄です。<br>※確認事項に「データ選択」が表示されます。振込データに設定<br>するデータを選択します。                         |
| XXXさんの口座番号が振込依頼書と異なります。確認してください。                                                                    | 「振込データ」の口座番号と「振込先」マスタの口座番号が相違<br>しています。マスタ情報の「振込先」を確認して修正します。                                                                                          |
| XXXさんの振込依頼書に対応する口座<br>情報が登録済のマスタに見つかりま<br>せん。                                                       | 「振込データ」の顧客コードと一致するデータがマスタ情報の<br>「振込先」に複数存在し、口座番号(空欄ではない)が相違してい<br>ます。マスタ情報の「振込先」を確認して修正します。<br>振込依頼書が相違している場合は、「個人情報」>「振込情報」<br>タブの修正後、「入力と計算」で再計算します。 |
| XXXさんの口座情報がマスタに登録さ<br>れていません。マスタ情報の「振込<br>先」から登録してください。                                             | 「振込データ」の顧客コードとマスタ情報の「振込先」に登録し<br>てある顧客コードが相違、または、「振込先」に登録がありませ<br>ん。マスタ情報の「振込先」を確認して修正または登録します。                                                        |
| XXXさんの振込情報を登録しました<br>が、マスタに同一の口座番号<br>(XXXXXXX)が存在します。正しい口座<br>情報が登録されているか「データ確<br>認」ボタンから確認してください。 | 「振込データ」の顧客コードと一致するデータがマスタ情報の<br>「振込先」に複数存在し、同一の口座番号も複数存在していま<br>す。<br>※確認事項に「データ確認」が表示されます。振込データに設定<br>するデータを選択します。                                    |

### 3.3. 振込データの削除

今回のみ削除したいデータがある場合、対象データを削除できます。 ※「振込先」からは削除されません。

1. 削除したい従業員を選択し、「削除」をクリックします。

| ムデータ(給与)_読込データはMain |                                |      |
|---------------------|--------------------------------|------|
| 000007              |                                |      |
| 000009              | 振藝日 1231 種別 銀行名変更              |      |
| 000012              |                                |      |
| 000014              | No. 000028 氏名 ビライ ガトシ 💌        |      |
| 000016              | -振込-ター                         |      |
| 000019              | 天済銀行 0005 ミッ比 シューエフシ エイ        |      |
| 000020              |                                |      |
| 000022              | x)= 010 727 171                |      |
| 000023              | 口座番号 1 ←1:普通 2:当座 4:貯着 No. 123 | 4567 |
| 000025              | 振込額 225465                     |      |
| 000028 157 519      |                                |      |
|                     | - 依頼人データ                       |      |
| <b>横</b> 系          | 低現人名 thur                      |      |
| эж (tt)             | (検索) 依頼人コード 1234567890         |      |
|                     | 決済銀行 0009 3% ##*>19            |      |
|                     | 支店 222 #8459959                |      |
|                     | 口座番号 1 ←1:岩通 2:当座 No. 1234567  |      |
|                     | 件数 26 合計 9718071               |      |
| <b>建設車道</b>         |                                |      |

2. 表示されるメッセージは順に「OK」をクリックします。

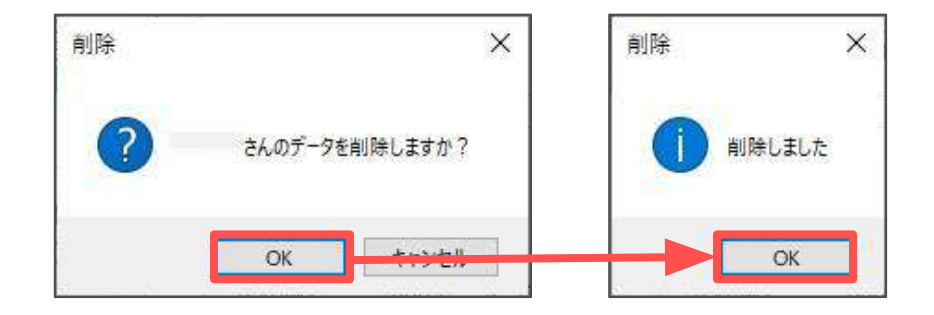

### 3.4. 振込データの新規登録(「振込データ」で新規登録をする場合)

「振込データ」>「読込」で読み込む給与(賞与)データはないが、全銀協フォーマット に含めて作成したい場合は、直接振込金額を入力して登録できます。 ※あらかじめ「振込先」にて対象の従業員の登録が必要です。

例:アルバイト等の従業員で『Cells給与』では計算していないが他の従業員と一緒に 全銀協フォーマットの手続きをしたい場合

1. 「<u>3.1. 振込データの読込(21ページ)</u>」の手順で振込データを読み込みます。

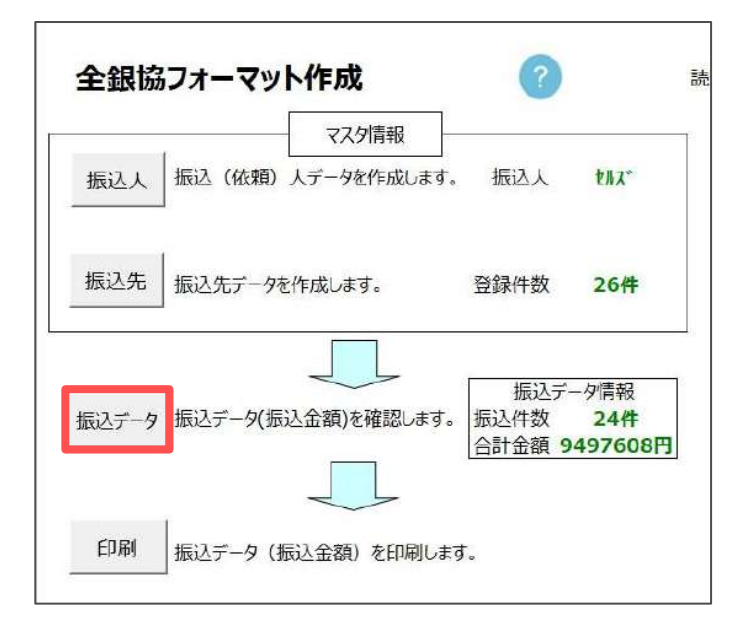

2. 「新規登録」をクリックします。

| 000001 | ታトウ ユタカ        |   | 40179632.94 | <u></u>   |               |       |  |
|--------|----------------|---|-------------|-----------|---------------|-------|--|
| 000002 | 419 JIJ        |   |             |           |               | 1     |  |
| 000003 | ታኮኃ ለቃ" አ      |   | 振恭日 1231    | 種別        | 11            | 銀行名変更 |  |
| 000004 | JU. AS ASSA    |   |             | 1203      |               |       |  |
| 001004 | יפרבע פאיאב    |   | -           |           | -             |       |  |
| 000005 | ミウラ カス ミ       |   | No.         | 氏名        |               | -     |  |
| 000006 | タカキ"マサミ        |   |             |           | 2             |       |  |
| 000007 | 18 9. 1717     |   | - 切() データ   |           |               |       |  |
| 800000 | 1" HO ZEX      |   | 10001 7     |           |               |       |  |
| 000009 | <u> </u>       |   | 決済銀行        |           |               |       |  |
| 000012 | 1/15 HES       |   |             |           |               |       |  |
| 000013 | ስጋ አካሪ         |   | 支店          |           |               |       |  |
| 001013 | <u> ታጋ አትዮ</u> |   | ~-          |           |               |       |  |
| 000014 | オキ ワラ シンイチ     |   | 口应来早        | C-1-14-13 | 2-3408 4-8728 | No    |  |
| 000015 | オオイシ ヒロフミ      |   | 山庄田与        | 1.992     |               | NO.   |  |
| 000016 | PVL JT+        |   |             |           |               |       |  |
| 000018 | LY 309         |   | 振込額         |           |               |       |  |
| 000019 | (F/2 PP        | - |             |           |               |       |  |

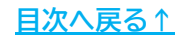

3. マスターの「振込先」データが表示されます。振込データを新規登録したい従 業員を選択し、「振込金額」を入力して「登録」をクリックします。

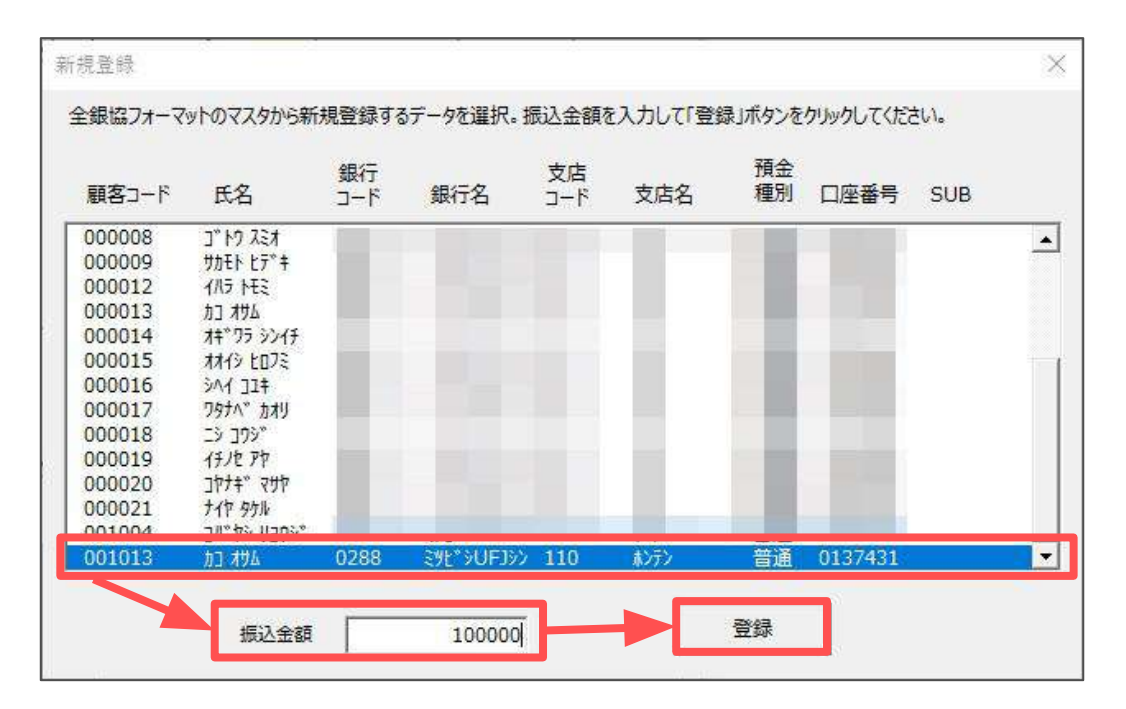

4. メッセージは「はい」をクリックします。

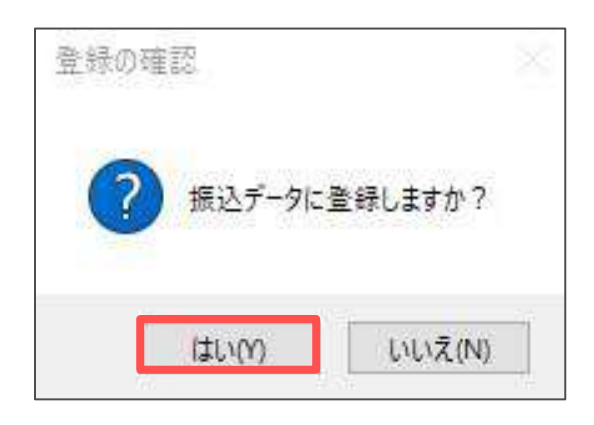

5. 別の従業員の登録処理を続ける場合は「はい」、終了する場合は「いいえ」を クリックします。

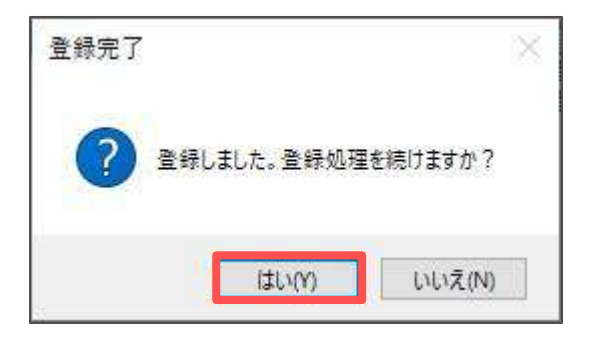

### 3.5. 現在データの確認

1. 「現在データ」をクリックします。

| 長込データ |               |            |
|-------|---------------|------------|
| 読込    | 給与 振込依頼書データから | 支給分を読込みます。 |
| 現在データ | 現在読み込み中のデータ   | を表示します。    |

現在の読み込み中のデータが表示されます。
 作成したい全銀協フォーマットと異なるデータが読み込まれている場合は、
 「読込」から振込依頼書データを読み込んでください。

| 00001   | 410.751              | 新規登録 変更 並び替え 削り                      | \$      |
|---------|----------------------|--------------------------------------|---------|
| 100001  | 9F7 19/              |                                      | -       |
| 000002  | 9F7 911              |                                      | -       |
| 000003  | ットッ ハッ ス<br>コルットション  | 振替日 1231 種別 11 取行名変                  | (史)     |
| 000005  | 505 hX*5             |                                      |         |
| 000006  | Apt+" 2H2            | No 000020 FF 2                       | 7       |
| 00007   | 12 3" 1217           | NO.   000020 IVA                     | 1       |
| 80000   | J" 17 731            |                                      |         |
| 000009  | サカモト ビデッキ            | 振込データー                               |         |
| 000012  | 1/15 1-12            | 決済銀行 0005 ミット・シューエフシ・エイ              |         |
| 000013  | <u>אללג בע</u>       |                                      |         |
| 000014  | オキ ワラ シンイチ           | 支店 002 31/04                         |         |
| 000015  | オオイシ ヒロフミ            | XII 002 (#///                        |         |
| 000016  | 541 JZ#              | <br>□ □ 应 苯基 1 ← 1·普通 2·当座 4·貯蓄 No ( | 0195949 |
| 000018  | 29 399°              |                                      |         |
| 000020  | JY77 Y7V             | 15:3 25 241002                       |         |
| 000021  | 712 970<br>556° 105° | 383084 341092                        |         |
| 00022   | 10/1 10/2            |                                      |         |
|         |                      | 位頼人データー                              |         |
| 食素      |                      | 依頼人名 むねぶ                             |         |
| 6x4 (1) | 横                    | (依頼人コード 1234567890                   |         |
|         |                      | 決済銀行 0009 ミス* ホ+* > コウ               |         |
|         |                      | 支店 222 ナカムラシテン                       |         |
|         |                      |                                      |         |

### 3.6. 振込データの印刷

「振込データ」で作成した振込先データ、振込人データを印刷します。 データ内容の確認資料としてお使いください。

1. 「印刷」>「OK」の順にクリックします。

| 全銀協フォーマット作成       |                                   | 読                       |           |         |
|-------------------|-----------------------------------|-------------------------|-----------|---------|
| 振込人振込(依頼)人データ     | を作成します。 振込人                       | \$N.X*                  |           |         |
| 振込先振込先データを作成しま    | ぼす。 登録件数                          | 26件                     |           |         |
| 振込データ 振込データ(振込金額) | を確認します。<br>振込デ・<br>振込件数<br>合計金額 9 | 一夕情報<br>24件<br>2497608円 |           |         |
| 印刷 振いデータ (振込金額    | i) を印刷します。                        |                         | ? プリンタの準備 | はいいですか? |
| 作成 全銀協フォーマットを作り   | 成します。                             |                         |           |         |
| 終了この処理ファイルを終了     | します。                              |                         | ОК        | キャンセル   |

2. 「全銀協振込データ」が印刷されます。

|            | -     |        |      |     | -  | A       | A    |          |
|------------|-------|--------|------|-----|----|---------|------|----------|
|            | 7里/5月 | 安託省コート | 要此有名 |     |    | 合計件数    | 合計金額 | 12-      |
|            | 番号    | 取引銀行名  | 香号   | 支店名 | 科目 | 口座番号    | 振替日  | 29       |
| 振込先名       | 콜문    | 銀行名    | 쿪문   | 支店名 | 科目 | 口座番号    | 振込金額 | 顧客番号 手数料 |
| サトウ エクカ    |       |        |      |     | 1  | 0156718 |      | 000001   |
| サトウ リエニ    |       |        |      |     | 1  | 0180214 |      | 000002   |
| サトウハンメ     |       |        |      |     | 1  | 0565587 |      | 000003   |
| コハ ヤン リヨウン |       |        |      |     | 1  | 4803185 |      | 000004   |
| ミウラカスミ     |       |        |      |     | 1  | 0007203 |      | 000005   |
| タカキ マサミ    |       |        |      |     | 1  | 1115637 | _    | 000006   |
| イセジェンイチ    |       |        |      |     | 1  | 0241379 |      | 000007   |
| コートウ スミオ   |       |        |      |     | 1  | 0828803 | _    | 000008   |
| サカモトヒデキ    | _     |        |      |     | 1  | 1042603 | _    | 000009   |
| イハラトモミ     |       |        |      |     | 1  | 1072923 | -    | 000012   |
| 为= オサム     |       |        |      |     | 1  | 0137431 | _    | 000013   |
| オキアラシンイチ   | 1     |        |      |     | 1  | 0242074 | _    | 000014   |
| オオイシ とロフミ  | -     |        |      |     | 1  | 4839841 |      | 000015   |
| シーイコンキ     |       |        |      |     | 1  | 0110816 | _    | 000016   |
| -21 -422   |       |        |      |     | 1  | 0762061 |      | 210000   |

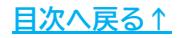

# 4. 全銀協フォーマットの作成

1. 「作成」をクリックします。

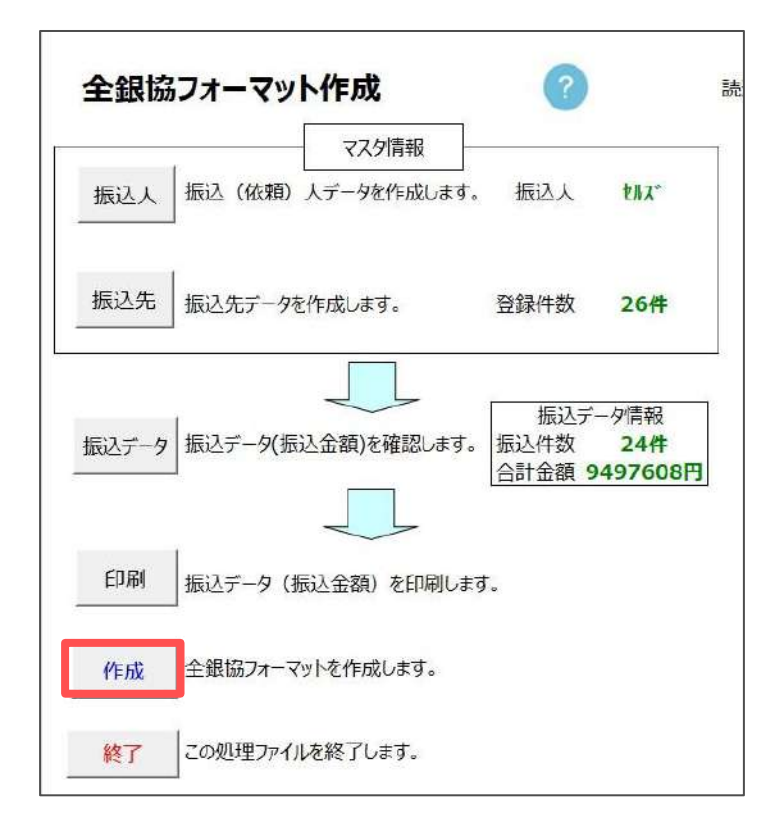

「参照」をクリックし、全銀協フォーマットを保存するフォルダを選択して「OK」をクリックします。

| フォルダを指定してくたさい。<br>参照 |           | И́ЕБХ                            |                 |
|----------------------|-----------|----------------------------------|-----------------|
| ファイル名 Yoruyo         | □ 改行□- 7兆 | ルダーの参照<br>と銀協フォーマット」を作成するフォルダを選拔 | <b>そしてください。</b> |
| 全銀協フォーマット作成 給与       | 程制 11     | Pr Downloads Desktop >           |                 |
|                      |           | ><br>><br>>                      |                 |

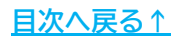

### 4. 全銀協フォーマットの作成

3. 「作成」をクリックします。

「ファイル名」には<u>14ページ</u>で設定した名称が表示されます。 こちらで直接入力しても差し支えありません。

※種別コードは、給与振込は「11」・賞与振込は「12」としています。 総合振込に種別を切り替えたい場合は「種別の変更」より変更します。 詳細は<u>こちら</u>をご確認ください。

| ノオルタを指え |         |              |
|---------|---------|--------------|
| 参照      | C:¥     | 作成           |
| ファイル名   | 4 kvuvo | <br><br>今めかい |
| 10000   | . 1     |              |

4. 表示されたメッセージは順に「OK」をクリックします。

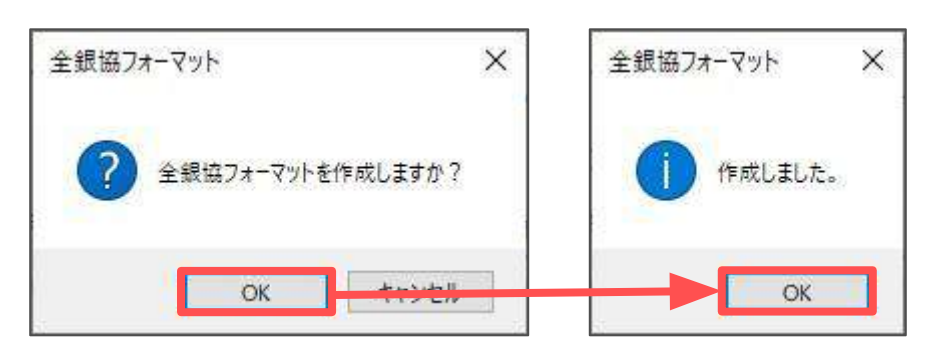

💡 ポイント

作成した全銀協フォーマットを顧問先へ渡す場合は、CDやUSB等に入れて お渡しください。メール添付される場合はZipファイルに圧縮し、 パスワードを設けることをおすすめします。

また、作成されたファイルは拡張子がありません。 確認のためにメモ帳等でファイルを開くと、破損する恐れがありますので 直接開かないでください。

# 5. 全銀協フォーマットの終了

1. 「終了」をクリックします。

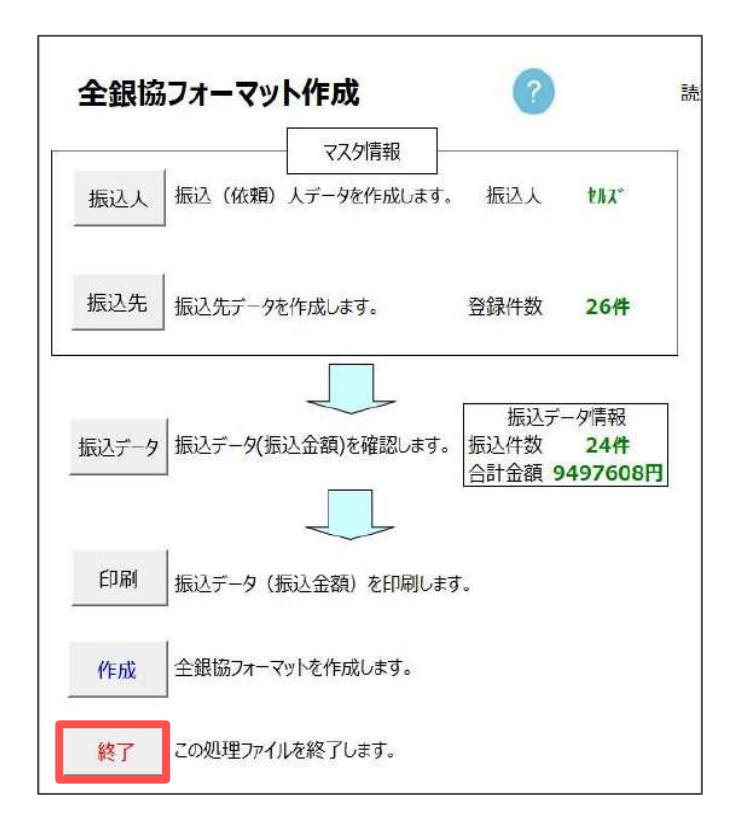

作成したデータを保存して終了する場合は「はい」をクリックします。
 保存せずに終了する場合は「いいえ」をクリックします。

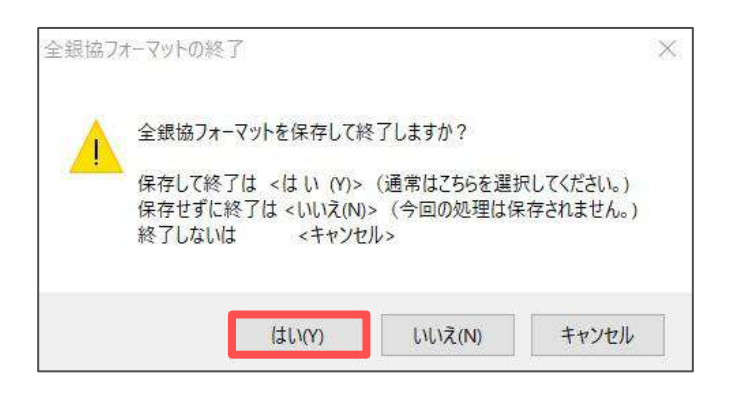

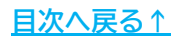

#### 発行元 株式会社セルズ

本マニュアルに記載された内容は予告なく変更されることがあります。 本マニュアルに掲載した画面表示、説明図などは、実際のものとは一部異なる場合があり ますのでご了承ください。

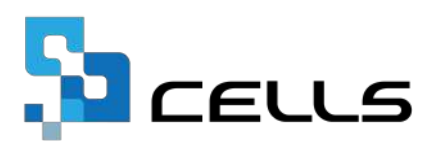